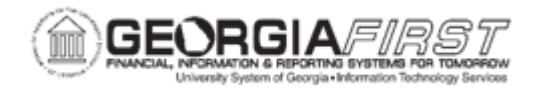

## **AP.060.010 – CREATING A PAYMENT REQUEST**

| Purpose     | To create a Payment Request.                                                                                                    |
|-------------|----------------------------------------------------------------------------------------------------|
|             | PeopleSoft Payment Request functionality allows users to submit<br>requests to Accounts Payable for the payment of approved<br>Suppliers. Users can only submit Payment Requests for<br>approved Suppliers who have provided an invoice, which must<br>then be attached to the request.<br>Payment Requests route through Approval Process Workflow and<br>after final approval, Accounts Payable may process them into<br>vouchers using the Voucher Build Process. However, after a user<br>submits a Payment Request for approval, the payment request will<br>have a status of ' <i>Pending</i> ' and will not be available for that user to<br>update. |
|             | Additionally, institutions should only use Payment Requests in accordance with the State Accounting Office's <b>Statewide</b><br><b>Purchase Order Policy</b> , which states:                                                                                                    |
| Description | Except as noted below and when a final payment method is<br>not a purchasing card (p-card), a Purchase Order is required<br>for all purchases or obligations to purchase goods and<br>services greater than \$2,500.                                                                                                    |
|             | <ul> <li>Attorney and legal related payments</li> <li>Benefit payments made directly to recipients</li> <li>Intergovernmental agreements/payments</li> <li>Membership dues and/or subscriptions</li> <li>Payroll and associated tax and benefit payments</li> <li>Postage and shipping</li> <li>Real estate rental/lease payments</li> <li>Registration fees</li> <li>Sales and Use tax payments</li> <li>Travel expense reimbursements</li> <li>Utilities</li> <li>WEX and ARI payments</li> </ul>                                                                                                    |
|             | The complete <b>Statewide Purchase Order Policy</b> is available <u>here</u> .                                                                                                    |

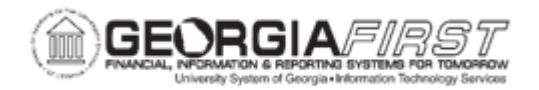

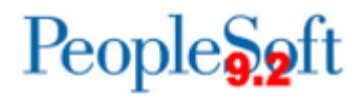

| Security Role                | BOR_PAYMENT_REQUEST                                                                                                    |
|------------------------------|----------------------------------------------------------------------------------------------------|
| Dependencies/<br>Constraints | <ul> <li>Requirements for submission of Payment Requests:</li> <li>Invoice Number</li> <li>Attachment of original Supplier invoice</li> <li>Supplier ID</li> <li>Accounting Details required ChartFields: Account, Fund Code, Budget Reference</li> <li>The purchase is a positive amount. Negative amounts are not allowed.</li> </ul>        |
| Additional<br>Information    | To help institutions maintain compliance with the Statewide<br>Purchase Order Policy, all Payment Requests that exceed a total<br>of \$2,500.00 will route to an Amount Approver. This approver<br>should confirm that the submitted request is in accordance with<br>this policy and either Approve or Deny the request as is<br>appropriate. |

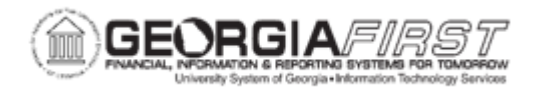

## Procedure: Creating a Payment Request

Below are step by step instructions on how to create a Payment Request.

| Step | Action                                                                                                    |
|------|----------------------------------------------------------------------------------------------------|
| 1.   | Click the <b>Payment Request Center</b> tile on the Employee Self Service homepage or follow steps 2 – 5 to navigate to the Payment Request Center.                                                                               |
| 2.   | Click the NavBar icon.                                                                                                    |
| 3.   | Click the Menu icon.                                                                                                    |
| 4.   | Click the Employee Self-Service link.                                                                                                    |
| 5.   | Click the Payment Request Center link.                                                                                                    |
| 6.   | Click the Create button.                                                                                                    |
| 7.   | Enter the Business Unit.                                                                                                    |
| 8.   | Enter the Invoice Number.                                                                                                    |
| 9.   | Enter the Invoice Date.                                                                                                    |
| 10.  | Enter the <b>Description</b> for this Payment Request, if needed.                                                                                                    |
| 11.  | Enter the Cost Sub-Total amount.                                                                                                    |
| 12.  | Enter Misc. Charge Amount, if needed.                                                                                                    |
| 13.  | Enter Freight Amount, if needed.                                                                                                    |
| 14.  | Click the Attachments link to upload the Supplier Invoice or other supporting documents                                                                                                    |
| 15.  | Click the Add Attachment button.                                                                                                    |
| 16.  | Click the <b>Choose File</b> button to browse computer to select files for upload.                                                                                                    |
| 17.  | Click the Upload button.                                                                                                    |
| 18.  | Click the <b>OK</b> button.                                                                                                    |
| 19.  | Enter Notes/Comments, if needed.                                                                                                    |
| 20.  | Click the <b>Next</b> button. The system navigates to the Supplier page. Use the Supplier page to enter the supplier details for the payment request.                                                                             |
| 21.  | Enter or search for the <b>Supplier ID</b> . Users can search for a particular supplier by entering a partial name of the supplier and click search, enter the Supplier ID, or search for the Supplier ID using the look up tool. |
|      | information to help with Supplier selection.                                                                                                    |
| 22.  | Click on the <b>Supplier ID</b> to select the Supplier.                                                                                                    |
| 23.  | If prompted, select the payment <b>Location</b> for that Supplier.                                                                                                    |

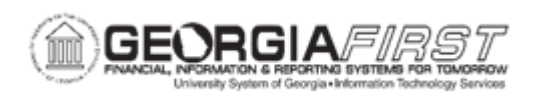

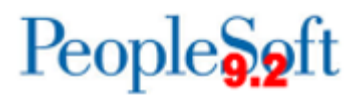

| Step | Action                                                                                                    |
|------|----------------------------------------------------------------------------------------------------|
| 24.  | Click the <b>Next</b> button. The system navigates to the Invoice Details page. Use the Invoice Details page to add invoice lines to the Payment Request.               |
| 25.  | Click on the Add Lines button to add necessary amount of invoice lines.                                                                                                 |
| 26.  | Enter the <b>Description</b> for each invoice line.                                                                                                    |
| 27.  | Enter the <b>Quantity</b> for each invoice line.                                                                                                    |
| 28.  | Enter the Unit of Measure for each invoice line.                                                                                                    |
| 29.  | Enter the <b>Unit Price</b> for each invoice line.                                                                                                    |
| 30.  | Enter the Line Amount for invoice line.                                                                                                    |
| 31.  | If used by the institution, enter or search for the appropriate SpeedChart.                                                                                             |
| 32.  | Review and edit the Accounting Details for each line.                                                                                                    |
|      | <b>Note</b> : Click on the plus (+) button to add additional distribution/accounting lines.                                                                             |
| 33.  | For each Accounting Detail line, enter the <b>Quantity</b> .                                                                                                    |
| 34.  | Enter the Amount.                                                                                                    |
| 35.  | Enter the GL Business Unit.                                                                                                    |
| 36.  | Enter the Account.                                                                                                    |
| 37.  | On the ChartFields Tab, enter the <b>Fund Code</b> .                                                                                                    |
| 38.  | Enter the <b>Department</b> .                                                                                                    |
| 39.  | Enter the <b>Program Code</b> .                                                                                                    |
| 40.  | Enter the Class.                                                                                                    |
| 41.  | Enter the <b>Budget Reference</b> .                                                                                                    |
| 42.  | Enter the <b>Project</b> .                                                                                                    |
| 43.  | Once all Accounting Detail lines are entered for the invoice line, click the <b>OK</b> button.                                                                          |
| 44.  | If you need to enter more lines, please follow steps 25 - 43.                                                                                                    |
| 45.  | After adding all invoice lines, click the <b>Next</b> button. The system navigates to the Review and Submit page to review and submit the Payment Request for approval. |
| 46.  | Review the Payment Request for accuracy by selecting the <b>Review</b> button.                                                                                          |
| 47.  | After reviewing, select the <b>Return</b> button.                                                                                                    |

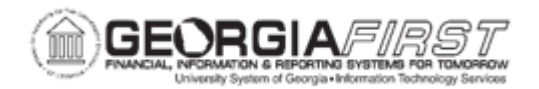

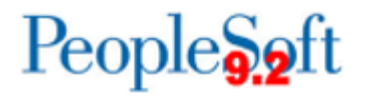

| Step | Action                                                                                                    |
|------|----------------------------------------------------------------------------------------------------|
| 48.  | The Payment Request can either be saved for later or submitted for approval.                                                                             |
|      | <ul> <li>If you wish to save, select the Save for Later button.</li> <li>To submit the Payment Request for approval, click the Submit button.</li> </ul> |
| 49.  | Click the <b>OK</b> button to proceed.                                                                                                    |